# رفعاشکال ویندوز 7 با فایلهای Log و برنامهٔ Event Viewer

برای آدمهای منظم و مرتب روی میدهد. در ترافیک سنگین به محل کار خود میروید، یک چای مینوشید، و به طرف کامپیوتر میروید تا روز کاری خود را آغاز کنید. به جای دیدن **کاغذ دیواری** انتخابی خودتان بر روی صفحهنمایش ـ همان تصویری که ممکن است شما را به یاد زندگی در خارج از محیط کار بیندازد ـ یک پنجرهٔ شما را به نمایش درمیآید و به شما اطلاع میدهد که **ویندوز** با نوعی خطا مواجه شده است. حتی اگر این پیام خطا شرحی از مسئله داده باشد، بازهم در فهمیدن این که اشکال دقیقاً در کجاست سردرگم میشوید.

**ویندوز ۷** هر چیزی را که در زمان بیداری روزانهٔ خودش رخ می دهد ثبت می کند، و شما می توانید این اطلاعات را برای رفع اشکال مسائل سیستم به کار بگیرید. **فایل های واقعه نگار** (log file) که **ویندوز ۷** می سازد می توانند برای حل مسائل بسیار سودمند باشند، و مایکروسافت کاری کرده است که به دست آوردن، فهمیدن، و به کار گیری این داده ها برای حل مسائل آسان شود. یک فایل واقعه نگار مانند همان جعبه سیاه کوچک بر روی یک هواپیماست، که فعالیت های **ویندوز ۷** را در زمانی که کامپیوتر در حال کار است ثبت می کند. یادگیری نحوهٔ دستیابی و فهمیدن اطلاعات فهرست شده در فایل های واقعه نگار به شما کمک خواهد کرد که یک نگاه واضح تر به عملیات اجراشده داشته باشید تا بهتر بتوانید مسائل را حل کنید، و زمان تشخیص عیب را کوتاه کنید.

### مسائل بوت

اگر در زمانی که ویندوز شروع به کار می کند مسئلهای رخ بدهد، احتمال این که **برنامه های رانش گر** (device driver) مشکل داشته باشند زیاد است. **برنامهٔ رانش گر** یک فایل یا مجموعهای از فایل هاست که به **سیستمعامل** می گوید که چگونه با یک وسیله یا دستگاه خاص ارتباط برقرار کند. در زمان راهاندازی، **ویندوز** برای هر وسیله، از دیسک ران سی دی نویس گرفته تا صفحه کلید، یک رانش گر را بار می کند. مسائلی که در زمان راهاندازی رخ می دهند می توانند درد سرآفرین، و پیداکردن علت آنها دشوار باشد. با فعال کردن

boot logging (واقعه نگاری به هنگام عملیات بوت)، ویندوز یک فایل واقعه نگار متنی برای ثبت رانش گرهایی که در زمان راه اندازی بار می شوند و این که بارشدن آنها موفقیت آمیز یا ناموفق بوده است می سازد. ویندوز ۷ به طور خودکار این اطلاعات را به هنگامی که به حالت Safe Mode بوت کنید ذخیره می کند، اما شما معمولاً به بوت عادی به ویندوز ۷ نیاز خواهید داشت، چون حالت Safe Mode فقط رانش گرهای ضروری برای راه اندازی ویندوز را بار می کند. واقعه نگاری به هنگام عملیات بوت (boot logging) را در زمان راه اندازی به محض دیدن اولین صفحهٔ راه اندازی ویندوز ۷ با زدن کلید F8 می توانید فعال کنید. منوی زیر ظاهر خواهد شد:

Advanced Boot Options

که چند گزینهٔ مفید بوت را فراهم میسازد. گزینهٔ Enable Boot Logging را انتخاب کنید.

**ویندوز ۷** به بوت کردن طبیعی خود ادامه خواهد داد، و رانش گرها را برای همهٔ وسایل پیشتر نصب شده بار خواهد کرد. **ویندوز** حالا نتایج هر تلاش خود برای بارکردن یک رانش گر را در یک فایل متنی با دسترسی پذیری آسان ثبت خواهد کرد. این فایل، Ntbtlog.txt، در دیرکتوری Windows قرار دارد. **ویندوز** این اطلاعات را به یک log یا فایل واقعه نگاری پیشتر ثبت شده اضافه می کند، در نتیجه، آخرین اطلاعات را در انتهای فایل خواهید دید. فایل Ntbtlog.txt را در برنامهٔ Notepad باز کنید و خطاهای آن را بررسی کنید.

# ເພິ້ຟີຣາເເຕັອ

با آن که Boot Logging یک روش عالی برای بررسی مسائل راهاندازی **ویندوز** است، محدودیتهایی نیز دارد. اگر خطا در زمان عملیات راهاندازی خیلی زود یا خیلی دیر رخ بدهد، یا ربطی به یک رانش گر نداشته باشد، فایل واقعهنگار بوت در ردیابی علت مسئله به شما کمک نخواهد کرد. **ویندوز** یک برنامهٔ قدرتمندتر به نام شما کمک نخواهد که پیوسته اطلاعات مهمی را ثبت میکند که ممکن است در ردیابی علت مسئله به شما کمک کنند.

## بر نامهٔ Event Viewer

برنامهٔ Event Viewer یک برنامهٔ عالی برای استفاده در زمان رفعاشکال کامپیوتر است، و بهتر از همه، رایگان است و در خود **ویندوز** گنجانده شده است. برنامهٔ Event Viewer را میتوانید از طریق نماد Administrative Tools در System and Security در کادر جستجوی منوی در Start پیدا کنید.

در ستون سمت چپ پنجرهٔ اصلی چهار پوشهٔ Applications and Services Logs ،Windows Logs ،Custom Views، و Subscriptions به نمایش درمی آید.

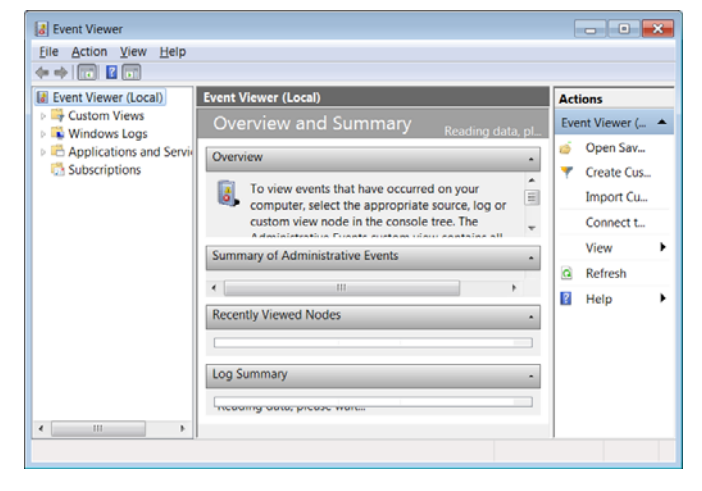

### پوشهٔ Windows Logs

پوشهٔ Windows Logs را باز کنید. رویدادهای (events) این پوشه به پنج گروه تقسیم شدهاند: Setup ،Security ،Application، System.

| ntbtlog - Notepad                                                                                                    | ×  |
|----------------------------------------------------------------------------------------------------|----|
| <u>F</u> ile <u>E</u> dit F <u>o</u> rmat <u>V</u> iew <u>H</u> elp                                                                                                    |    |
| Microsoft (R) Windows (R) Version 6.1 (Build 7600)<br>10 8 2009 15:43:53.500<br>Loaded driver \SystemRoot\system32\ntoskrnl.exe<br>Loaded driver \SystemRoot\system32\halmacpi.dll | •  |
| Loaded driver \SystemRoot\system32\kdcom.dll<br>Loaded driver \SystemRoot\system32\mcupdate_AuthenticAM<br>Loaded driver \SystemRoot\system32\PSHED.dll                            | C  |
| Loaded driver \SystemRoot\system32\CLFS.SYS<br>Loaded driver \SystemRoot\system32\CLFS.SYS<br>Loaded driver \SystemRoot\system32\drivers\Wdf01000.sys                              |    |
| Loaded driver \SystemRoot\system32\drivers\WDFLDR.SYS<br>Loaded driver \SystemRoot\system32\DRIVERS\ACPI.sys<br>Loaded driver \SystemRoot\system32\DRIVERS\WMILIB.SYS              |    |
| Loaded driver \SystemRoot\system32\DRIVERS\msisadrv.sys<br>Loaded driver \SystemRoot\system32\DRIVERS\pci.sys<br>Loaded driver \SystemRoot\system32\DRIVERS\vdrvroot.sys           | Ŧ  |
| ٩ ا                                                                                                    | at |

اگر کامپیوتر در زمان راهاندازی قفل کند، مجبورید کامپیوتر را در حالت Safe Mode راهاندازی کنید تا این فایل را ببینید، و یا مجبورید کامپیوتر را با دیسک نصب **ویندوز۲** خود بوت کنید، و از System Recovery Options برای دیدن این فایل بهره بگیرید.

| 🚺 Syster | m Recovery Options                                                   | × |
|----------|----------------------------------------------------------------------|---|
| Choos    | e a recovery tool                                                    |   |
| Operati  | ing system: Microsoft Windows on (C:) Local Disk                     |   |
| 1        | Startup Repair                                                       |   |
|          | Automatically fix problems that are preventing Windows from starting |   |
|          | System Restore                                                       |   |
| No.      | Restore Windows to an earlier point in time                          |   |
| 2        | System Image Recovery                                                |   |
| 1        | Recover your computer using a system image you created earlier       |   |
|          | Windows Memory Diagnostic                                            |   |
| Titler   | Check your computer for memory hardware errors                       |   |
| CON.     | Command Prompt                                                       |   |
|          | Open a command prompt window                                         |   |
|          | Shut Down Restart                                                    |   |
|          |                                                                      |   |

در System Recovery Options گزینه Command Prompt را انتخاب کنید، و در نشانه فرمان notepad را تایپ کنید و کلید Enter را بزنید. حال، فایل Ntbtlog.txt را در برنامهٔ Notepad باز کنید.

اگر فایل واقعهنگار مشخص کند که یک فایل ویژه مربوط به یک رانش گر بار نشده است، علت می تواند یکی از موارد زیر باشد: آن فایل حذف شده است، خراب شده است، وابسته به رانش گر دیگری است که به طور موفق بار نشده است، یا طوری میزان شده است که طبق درخواست یک رانش گر دیگر به طور دستی بار شود. همچنین ممکن است که دستگاه مربوط به آن فایل رانش گر در بخش Device Manager که رانش گرها را از نو نصب، روز آمد یا فعال کنید تا مسئله حل شود.

• Application این گروه حاوی رویدادهایی است که در برنامههای کاربردی شما رخ میدهند. به عنوان مثال، یک رویداد برنامه کاربردی می تواند یک تغییر در پیکربندی، یک فایل گمشده، یا یک ارتباط راهدور قطع شده را ثبت کند.

 System. واقعهنگار سیستم همهٔ رویدادهایی را نشان میدهد که به ویندوز مربوط هستند. دفترچهٔ خاطرات مجازی ویندوز است که همهٔ عملیات را برای هر بخش سیستمی، شامل سرویسهای زمینهای، دستگاهها، و بخشهای شبکه ردیابی می کند. به عنوان مثال، عیب در یک رانش گر یا یک برنامه سیستمی دیگر که لازم است در زمان راهاندازی ویندوز بار شوند در این بخش ثبت می شود.

• ForwardedEvents برای ذخیره رویدادهای مربوط به کامپیوترهای راه دور به کار میرود. برای جمع آوری رویدادهای کامپیوترهای راه دور، باید یک اشتراک رویداد (event subscriptions) بسازید که از عهده این مقاله خارج است.

●Setup. حاوی رویدادهای مربوط به برپایی برنامههای کاربردی

است.

| File Action Yiew Help                                                                                                |                                                                                                    |                                                                                                    |                                                               |   |                                                                                                    |   |
|----------------------------------------------------------------------------------------------------|----------------------------------------------------------------------------------------------------|----------------------------------------------------------------------------------------------------|---------------------------------------------------------------|---|----------------------------------------------------------------------------------------------------|---|
| Event Viewer (Local)                                                                                                 | Setup Number                                                                                           | of events: 5                                                                                                    |                                                               |   | Actions                                                                                                    |   |
| Custom Views     Custom Views     Aphication     Setup     System     Paplications and Services Lo     Subscriptions | Level  Information Information Information Information Information Information Information Information | Date and Time<br>4/18/2010 10:13:27 PM<br>4/18/2010 10:09:46 PM<br>4/18/2010 10:09:44 PM<br>4/18/2010 10:09:34 PM<br>4/18/2010 10:06:50 PM | Source<br>Servicing<br>WUSA<br>WUSA<br>Servicing<br>Servicing | E | Setup       Open Saved Log       Y     Create Custom View       Import Custom View       Clear Log       Y     Filter Current Log       D     Properties       We Find | • |
|                                                                                                    | e<br>Event 2, Servicing<br>General Detai                                                               | m<br>J                                                                                                    | 3                                                             | • | Save All Events As<br>Attach a Task To this Log<br>View<br>Refresh                                                                                                    | , |
| < <u> </u>                                                                                                    | Package K89                                                                                            | 8211 was successfully chan                                                                                                    | ged to the I                                                  |   | Event 2, Servicing<br>Event Properties<br>Attach Task To This Event<br>Coov                                                                                            | , |

• Security. بخش Security حاوی رویدادهایی مانند تلاشهای ورود به حساب کاربری معتبر و نامعتبر، و همچنین رویدادهای مربوط به مصرف منابع، مانند ساخت، بازکردن، یا حذف فایل است. مدیران میتوانند مشخص کنند که کدام وقایع در بخش Security ثبت شوند. **گروه آمنیتی** (Security) همهٔ رویدادهایی را ثبت میکند که به سیاستهای امنیتی مربوط است. رویدادهای امنیتی، مانند دستیابی فایل و ساخت فایل، Iogonهای کاربری، و تغییرات سیاست، در اینجا به

نمایش در خواهند آمد. به طور پیش گزیده (default)، واقعهنگاری امنیتی در **ویندوز ۷** فعال نمی شود. یک مدیر (administrator) باید یک بستهٔ واقعهنگاری امنیتی را در سیستمعامل نصب و مشخص کند که کدام نوع رویدادهای امنیتی تحت نظر قرار بگیرند. پیکربندی این نوع واقعهنگاری خارج از عهدهٔ این مقاله است، در نتیجه، عمدتاً روی دستیایی و به کارگیری خود فایل های واقعهنگار توجه خواهیم کرد.

| Event Viewer                                                                                                    |                                                                                                    |                   | _ @ <mark>_</mark> X                                                                                                    |
|----------------------------------------------------------------------------------------------------|----------------------------------------------------------------------------------------------------|-------------------|----------------------------------------------------------------------------------------------------|
| Eile Action View Help                                                                                                    |                                                                                                    |                   |                                                                                                    |
| 🛃 Event Viewer (Local)                                                                                                    | Security Number of events: 2,072                                                                                                    | 2                 | Actions                                                                                                    |
| Custom Views                                                                                                    | Keywor Date and Time                                                                                                    | Source Event *    | Security                                                                                                    |
| Administrate Events     Administrate Events     Administrate Events     Application     Security     Setup     System     Forwarded Events     Applications and Services Lo     Subscriptions | Q. Audi         5/5/2010 406-38 AM           Q. Audi         5/5/2010 406-38 AM           Q. Audi         5/5/2010 406-37 AM           Q. Audi         5/5/2010 406-37 AM           Q. Audi         5/5/2010 406-37 AM           Q. Audi         5/5/2010 406-37 AM           Q. Audi         5/5/2010 406-37 AM           Q. Audi         5/5/2010 406-37 AM           Q. Audi         5/5/2010 406-37 AM           Q. Audi         5/5/2010 406-37 AM           Q. Audi         5/5/2010 326-33 AM           Q. Audi         5/5/2010 32-342 AM           Q. Audi         5/5/2010 32-242 AM | Micros            | Open Saved Log      Create Custom View Import Custom View      Cleat Log      Fitter Current Log      Poperties      Find      Swe All Events As |
|                                                                                                    | Event 4634, Microsoft Windows sec                                                                                                    | urity auditing. X | View +                                                                                                    |
|                                                                                                    | General Details                                                                                                    | A                 | C Refresh                                                                                                    |
|                                                                                                    | An account was logged off.<br>Subject:                                                                                                    |                   | Event 4634, Microsoft Windows s  Event Properties Attach Task To This Event                                                                      |
|                                                                                                    | 1                                                                                                    |                   | Bin Copy                                                                                                    |

#### پوشه Applications and Services Logs

بخش Applications and Services Logs یک گروه جدید از رویدادهایی است که ثبت می شود. این بخش رویدادهای مربوط به برنامههای کاربردی ای را که ممکن است اثر سیستمی نداشته باشند ثبت می کند.

| ile Action View Help                                                                                                    | Applications and Camileas Lon                                                                                                    |                                                                                                | _                                          | Anton                                                                                                    |
|----------------------------------------------------------------------------------------------------|----------------------------------------------------------------------------------------------------|------------------------------------------------------------------------------------------------|--------------------------------------------|----------------------------------------------------------------------------------------------------|
| Cutom Views     Totom Views     Administrative Events     Windows Load Services Lo     Aprovent Events     Internet Explorer     Key Management Service     Key Management Service     Media Center     Microsoft Office Alerts     Windows DeverShell     Subscriptions | Name<br>Hardware Events<br>Internet Explorer<br>Key Management Service<br>Meicrosoft<br>Microsoft<br>Microsoft Office Alerts<br>Windows PowerShell | Type<br>Administrative<br>Administrative<br>Administrative<br>Administrative<br>Administrative | Number of E<br>0<br>0<br>0<br>0<br>15<br>0 | Applications and Services Logs<br>Open Saved Log<br>Create Custom View<br>Import Custom View<br>View<br>Refresh<br>Help<br>Hardware Events<br>Open<br>Properties<br>Help |

این گروه حاوی چهارگونه رویداد است: Admin، Operational، Admin، Analytic، و Debug. رویدادهای واقع در بخش Admin به ویژه مورد علاقه متخصصان IT است که با Event Viewer رفع اشکال میکنند. بخش Debug بیشتر مورد استفاده سازندگان برنامههای کاربردی

است. هر دو بخش Analytic و Debug به طور پیش فرض غیرفعال و پنهان هستند. برای نمایش آنها در منوی View گزینه Show Analytic and Debug Logs را انتخاب کنید.

#### ●رویدادهای Admin

رویدادهایی که در بخش Admin ثبت میشوند یک مسئله و یک راه حل آن را مشخص میکنند. یک مثال از یک رویداد Admin رویدادی است که به هنگامی که یک برنامه کاربردی در برقراری ارتباط با یک چاپگر ناتوان باشد رخ میدهد. این رویدادها دستورالعملهای حل مسئله را فراهم میکند.

#### •رویدادهای Operational

رویدادهای Operational برای تجزیه و تحلیل و تشخیص یک مسئله یا رویداد به کار برده می شوند. یک مثال از رویدادهای Operational وصل شدن یا جداشدن یک چاپگر است.

#### •رویدادهای Analytic

رویدادهای Analytic در حجم زیاد انتشار مییابند و عملیات برنامه را توصیف میکنند و مسائلی را مشخص میکنند که بدون دخالت کاربر ممکن است روی بدهند.

#### ●رویدادهای Debug

رویدادهای Debug مورد استفاده برنامهسازان برای رفع اشکال برنامه است.

مشخصههای رویدادها و رفع اشکال بر اساس این مشخصهها

در زیر بعضی از مشخصههای عمومی هر رویداد معرفی شده است: Source ،Level، و EventID.

<u>Level</u> موقع رفعاشکال، مهم است که سطح یا Level رویدادهای هر گروه را ببینید. Level نوعی طبقهبندی شدت اثر رویداد است. سطوح شدتی زیر در رویدادهای سیستمی و warning Information :برنامههای کاربردی ممکن است رخ بدهد: Failure Audit.

رویدادهای اطلاعاتی (Information events) عملیاتی را ثبت
 میکنند که به طور موفق به اجرا درمی آیند، مانند سرویس هایی که
 راهاندازی می شوند یا وسایلی که سیستم آنها را متوقف کرده است.

رویداد اطلاعاتی مشخص میکند که در یک برنامه کاربردی یا یک بخش از یک برنامه بزرگ یک تغییر رخ داده است، مانند تکمیل موفقیت آمیز یک برنامه کاربردی، یا شروع به کار یک سرویس.

•رویدادهای هشداردهنده (Warning events)، که با یک نماد زرد علامت گذاری می شوند، مشخص می کنند که ویندوز در اجرای یک تکلیف سردر گمی هایی داشته است، اما خودش می توانسته است با مسئله کنار بیاید. این نوع رویدادها علائم موشکافانهای هستند که نشان می دهند یک جای کار ایراد دارد و می تواند به مسئله بینجامد.

•رویدادهای خطا (Error events) نشان می دهند که یک خطای اساسی رخ داده است و ویندوز نمی تواند مسئله را تصحیح کند. این خطاها، که با نماد ترس آور قرمز علامت گذاری می شوند، نشان می دهند که چیزی درست کار نمی کند و این که مسئله در حال حاضر روی کامپیوتر شما اثر گذار است.

•رویداد بحرانی (Critical) مشخص میکند که عیبی رخ داده است که برنامه یا جزء برنامهای که رویداد را به وجود آورده است نمی تواند به طور خودکار برطرف شود.

| System Number of events: 37,724 (!) New events available |                         |                   |          |          |   |  |  |  |
|----------------------------------------------------------|-------------------------|-------------------|----------|----------|---|--|--|--|
| Level                                                    | Date and Time           | Source            | Event ID | Task Cat | - |  |  |  |
| Error                                                    | ق.ظ 04/13/2010 10:16:16 | Disk              | 11       | None     | = |  |  |  |
| 🛕 Warning                                                | ق.ظ 04/13/2010 10:14:52 | DNS Client Events | 1014     | None     |   |  |  |  |
| <ol> <li>Information</li> </ol>                          | ق.ظ 04/13/2010 10:14:33 | Service Control M | 7036     | None     |   |  |  |  |
| <ol> <li>Information</li> </ol>                          | ق.ظ 04/13/2010 10:14:32 | RasMan            | 20267    | None     | - |  |  |  |
| •                                                        |                         |                   |          | •        |   |  |  |  |

# ົດສົ່ງແວກິທັງ

| 😸 Event Properties -                                                                 | Event 11, Disk                                                  |                                                     |                                                   | ×    |
|--------------------------------------------------------------------------------------|-----------------------------------------------------------------|-----------------------------------------------------|---------------------------------------------------|------|
| General Details                                                                      | d a controller error on                                         | \Device\Harddisk                                    | 1\DR1.                                            |      |
| Log Name:<br>Source:<br>Event ID:<br>Level:<br>User:<br>OpCode:<br>More Information: | System<br>Disk<br>11<br>Error<br>N/A<br><u>Event Log Online</u> | Logged:<br>Task Category:<br>Keywords:<br>Computer: | 04/13/2010 10:16:17<br>None<br>Classic<br>Reza-PC |      |
| Сору                                                                                 |                                                                 |                                                     | C                                                 | lose |

اگر این رویداد منطبق با مسئلهٔ خاص شما باشد، روی لینک Event Log Online کلیک کنید.این کار شما را برای اطلاعات بیشتر دربارهٔ این خطا به اینترنت وصل خواهد کرد و شامل مراحلی برای کمک به شما در حل مسئله خواهد بود. با آن که Help And Support Center اطلاعاتی را فراهم میکند که مایکروسافت دربارهٔ یک خطا گردآوری کرده است، با استفاده از پایگاه جستجو گر محبوب خود میتوانید یک پاسخ عمومی به دست بیاورید.

| Item Name       | Value                              |
|-----------------|------------------------------------|
| Product Name    | Microsoft® Windows® Operating Sys. |
| Product Version | 6.1.7600.16385                     |
| Event ID        | 11                                 |
| Event Source    | Disk                               |
| Locale ID       | 1065                               |

متن پیام خطا را در یک پایگاه جستجوگر تایپ کنید تا یک راهحل براساس تجربهٔ کسی دیگر که مسئلهٔ شما را داشته است پیدا کنید. احتمال این که شما اولین شخصی نباشید که با چنین خطایی برخورد کردهاید و این که کسی دیگر این مسئله را حل کرده باشد و راهحل های خود را در جایی در اینترنت ثبت کرده باشد زیاد است. **خبرگروهها** (newsgroup) و انجمن های پشتیبانی در اینترنت مکان های بسیار خوبی برای این نوع اطلاعات هستند، و درخواست کمک، به یقین، صندوق پستی شما را با نظرات و پیشنهادات مختلف برای حل مسئله پرخواهد کرد.

به مرور زمان، واقعهنگارهای Event Viewer میتوانند بسیار بزرگ شوند، در نتیجه، یک فکر خوب آن است که هر چند وقت یک بار فایل های واقعهنگار را پاک کنید. منوی Action به شما امکان ود گیری موفق (Success Audit) به دستیابی امنیتی موفق اشاره دارد، مانند ورود به سیستم، در حالی که رد گیری ناموفق (Failure Audit) به رویدادهایی مانند عدم موفقیت در دستیابی یک دیسکیران دلالت دارد.

| Security Num    | nber of ev | rents: 14,060         |          |               |   |
|-----------------|------------|-----------------------|----------|---------------|---|
| Keywords        | Date       | Source                | Event ID | Task Category | * |
| 🔒 Audit Failure | 04/13      | Microsoft Windows sec | 4625     | Logon         | H |
| 🔒 Audit Failure | 04/13      | Microsoft Windows sec | 4625     | Logon         |   |
| 🔒 Audit Failure | 04/13      | Microsoft Windows sec | 4625     | Logon         |   |
| Audit Succ      | 04/13      | Microsoft Windows sec | 4689     | Process Term  |   |
| Audit Succ      | 04/13      | Microsoft Windows sec | 4689     | Process Term  |   |
| Audit Succ      | 04/13      | Microsoft Windows sec | 4688     | Process Creat | - |

<u>Source</u>. نرمافزاری که رویداد را ثبت کرده است، که می تواند نام یک برنامه، مانند SQL Server یا بخشی از سیستم یا یک برنامه بزرگ باشد، مانند نام یک رانش گر.

Event ID. شماره معرفی کننده نوع یک رویداد.

عيبيابي

برای پیداکردن رویدادهایی که در حل مسئلهٔ کامپیوترتان کمک خواهند کرد آنها را براساس زمانی که یک خطای مشکوک رخ داده است، نوع رویدادی که رخ داده است، یا منبعی که رویداد را ثبت کرده است مرتب کنید. همچنین رویدادها را میتوانید طبق گروه، شمارهٔ رویداد، یا نامهای کامپیوترها و کاربرانی که تحت تأثیر بودهاند مرتب (sort) کنید. برای مرتب کردن رویدادها، روی عنوان ستون میدانی که میخواهید مرتب کنید کلیک کنید.

اگر golها حاوی مقادیر زیادی از داده ها باشند، منوی View به شما امکان خواهد داد که نحوهٔ جستجو را برای پیداکردن یک رویداد مشخص کنید. همچنین میتوانید فهرست رویدادها را برای نمایش صرف رویدادهایی که با خصوصیات ویژهای همسانی دارند، مانند نوع یا منبع رویداد، فیلتر کنید. ما دریافته ایم که فیلتر کردن رویدادها براساس زمان و تاریخ بسیار سودمند است، زیرا یک خط زمانی دیجیتالی از فعالیت های سیستم به هنگام یک دورهٔ زمانی مشخص شده را فراهم می سازد.

هرگاه یک رویداد مشکوک را یافتید، روی آن رویداد کلیک-دوضرب کنید تا پنجرهٔ Event Properties باز شود. همهٔ اطلاعات دربارهٔ این رویداد به نمایش درخواهد آمد، و برگهٔ Details اطلاعات بیشتری دربارهٔ این رویداد نشان خواهد داد.

خواهد داد که فایل های واقعه نگار را ذخیره، باز، صادر، و پاک کنید. اگر در کامپیوتر خود زیاد با مسئله برخورد می کنید، یا دوست دارید که از واقعه نگار خود آرشیو تهیه کنید، آنها را پیش از پاک کردن در یک فایل ذخیره کنید. به هنگام ذخیرهٔ یک فایل واقعه نگار، تاریخ روز را در نام فایل بگنجانید تا بعدها در صورت نیاز به آسانی بتوانید آن را بازیابی کنید. فایل های واقعه نگار ذخیره شده را فقط با باز کردن در برنامهٔ Event Viewer می توان به نمایش در آورد، اما یک فایل واقعه نگار را در یک فایل متنی نیز می توانید ذخیره کنید تا بتوانید در برنامههای واژه پرداز مانند Notepad نیز آنها را تماشا کنید. ذخیرهٔ فایل واقعه نگار به صورت متنی، نه تنها به شما امکان خواهد داد که واقعه های خطا را ایمیل یا چاپ کنید، بلکه به شما اجازه خواهد داد که دادهها را برای انتقال از طریق اینترنت، cut

برای ساخت یک Custom View روی گزینه Create Custom View کلیک کنید.

| Open Saved Log<br>Create Custom View | 6.15     |          |                  | _       |                    |
|--------------------------------------|----------|----------|------------------|---------|--------------------|
| Import Custom View                   | soft-IE  | _        |                  |         | Actions            |
| Pafrash                              |          | Туре     | Number of Events | Size    | Microsoft-IE       |
| Norman                               | ignostic | Analytic | N/A              | 0 Bytes | Open Saved Log     |
| Help                                 | ·        |          |                  |         | Treate Custom View |
| Key Management Service               | _        |          |                  |         | Import Custom View |
| Media Center                         |          |          |                  |         | View               |
| Microsoft                            |          |          |                  |         | Q Refresh          |
| Microsoft Office Alerts              |          |          |                  |         | Help               |
| Windows PowerShell                   |          |          |                  |         |                    |
| Diagnostic                           |          |          |                  |         | Diagnostic         |
| Microsoft-IEFRAME                    |          |          |                  |         | Open               |
| Diagnostic                           |          |          |                  |         | Properties         |
| Subscriptions                        |          |          |                  |         | Help               |
|                                      |          |          |                  |         |                    |
|                                      |          |          |                  |         |                    |
|                                      |          |          |                  |         |                    |
|                                      |          |          |                  |         |                    |
|                                      |          |          |                  |         |                    |

### نمایش اختصاصی (Custom Views)

در نگارش های پیشین Event Viewer، رویدادهای یک فهرست را میتوانستید فیلتر کنید. برای فیلترکردن، مجموعهای از قواعد را مشخص میکردید که برای تعیین این که کدام رویدادها در فهرست بیایند و کدامها پنهان شوند به کار میرفتند. به عنوان مثال میتوانستید مشخص کنید که فقط رویدادهای با سطح Error یا Warning به نمایش دربیایند.

برنامه جدید Event Viewer این امکان را برای شما فراهم می آورد که رویدادهای مربوط به منابعی که شما مشخص می کنید به نمایش در آیند. بخش Custom Views به شما امکان می دهد که فیلترها را برای استفاده آینده ذخیره کنید. هر فیلتر ذخیره شده یک Custom View است.

| Event Viewer (Local)                         | Administrative                                                                                                    | Events Number of events:                                                                                                    | 277                                                                               | Actions                                                                                                    |
|----------------------------------------------|----------------------------------------------------------------------------------------------------|----------------------------------------------------------------------------------------------------|-----------------------------------------------------------------------------------|----------------------------------------------------------------------------------------------------|
| Custom Views                                 | V Number                                                                                                    | of events: 277                                                                                                    |                                                                                   | Administrative Events                                                                                                    |
| Windows Logs<br>Applications and Services Lo | Level<br>Error<br>Error<br>Er | Date and Time<br>5/5/2010 12:42:14 AM<br>5/5/2010 12:42:13 AM<br>5/5/2010 12:42:13 AM<br>5/5/2010 12:42:13 AM<br>5/6/2010 12:42:13 AM<br>5/4/2010 11:56:16 PM<br>5/4/2010 11:56:15 PM<br>5/4/2010 11:56:13 PM | Source Disk<br>Disk<br>Disk<br>Disk<br>Disk<br>Disk<br>Kernel<br>Kernel<br>Kernel | Open Saved Log     Create Custom View     Import Custom View     Filter Current Custom View     Filter Current Custom View     Find     Save All Events in Custom VI     Export Custom View     Copy Custom View     Attach Task To This Custom     View |
|                                              | The driver of                                                                                                    | tails<br>detected a controller error on                                                                                                    | \Device\Hard                                                                      | Refresh     Help     Event 11 Dick                                                                                                    |

| را | موردنظرتان | گزینههای | می آید | در | نمايش | به | که | در پنجرهای   |  |
|----|------------|----------|--------|----|-------|----|----|--------------|--|
|    |            |          |        |    |       |    |    | انتخاب كنيد. |  |

| Create Custom Viev                    |                                                                                                    |
|---------------------------------------|----------------------------------------------------------------------------------------------------|
| Filter XML                            |                                                                                                    |
| Logged:                               | Last hour                                                                                                    |
| Event level:                          | Critical <u>W</u> arning Ver <u>b</u> ose                                                                                                    |
|                                       | Error Information                                                                                                    |
| By log                                | Event logs:                                                                                                    |
| By source                             | Event sources:                                                                                                    |
| Includes/Exclude<br>exclude criteria, | es Eve <u>n</u> t IDs: Enter ID numbers and/or ID ranges separated by commas. To<br>type a minus sign first. For example 1,3,5-99,-76<br><all event="" ids=""></all> |
| <u>T</u> ask category:                |                                                                                                    |
| Keywords:                             |                                                                                                    |
| <u>U</u> ser:                         | <all users=""></all>                                                                                                    |
| Com <u>p</u> uter(s):                 | <all computers=""></all>                                                                                                    |
|                                       | Cle <u>a</u> r                                                                                                    |
|                                       | OK Cancel                                                                                                    |

مسئله را ردیابی کنید

حال که میدانید که چگونه رویدادها را در **ویندوز ۷** ردیابی کنید، در استفاده از کامپیوتر آرامش خاطر خواهید داشت. یادگیری روشهای رفعاشکال و تعمیر کامپیوتر به چوبدستی جادوگران، نبوغ اینشتین، یا لیسانس مهندسی کامپیوتر نیاز ندارد. قدرت تجزیه و تحلیل یک خطا و یافتن یک پاسخ مهم است، و فایل های واقعهنگار یک منبع اساسی در ربطدادن مسئله به یک راهحل هستند.

# یک مثال برای عیبیابی با استفاده از برنامه Event Viewer

روی یک رویداد خطا کلیک-دوضرب کنید.

| Event Viewer (Local)                                                                                                    | Administrative                                                                                             | Events Number of events:                                                                                                    | 279 (!) New eve                                                      | Act                                                                                                    | ions                                                                                                    |  |
|----------------------------------------------------------------------------------------------------|----------------------------------------------------------------------------------------------------|----------------------------------------------------------------------------------------------------|----------------------------------------------------------------------|----------------------------------------------------------------------------------------------------|----------------------------------------------------------------------------------------------------|--|
| Custom Views     Administrative Events                                                                                                    | ✓ Number of events: 279                                                                                    |                                                                                                    |                                                                      | Administrative Events                                                                                                    |                                                                                                    |  |
| Windows Logs     Applications and Services Lo     Applications and Services Lo     Applications and Services Lo     Applications     Internet Explorer     Kedware Events     Media Center     Media Center     Microsoft     Microsoft Office Alerts     Windows PowerShell     Subscriptions | Level<br>A Warning<br>Warning<br>Warning<br>Error<br>M Warning<br>Warning<br>Warning<br>Warning<br>Warning | Date and Time           4/21/2010 4:10:10 AM           4/21/2010 4:09:56 AM           4/21/2010 2:07:45 AM           4/20/2010 11:44:22 PM           4/20/2010 11:44:32 PM           4/20/2010 3:3:06 AM           4/20/2010 3:3:247 AM           4/20/2010 3:2:347 AM | Source<br>WLAN<br>bcm4s<br>bcm4s<br>bcm4s<br>WLAN<br>bcm4s<br>DNS CL | <ul> <li>✓</li> <li>✓</li></ul> | Open Saved Log<br>Create Custom View<br>Import Custom View<br>Filter Custom View<br>Properties<br>Find<br>Save All Events in Custom Vi<br>Export Custom View |  |
|                                                                                                    | Event 7000, Sen                                                                                            | rice Control Manager                                                                                                    | ,<br>×                                                               |                                                                                                    | Copy Custom View<br>Attach Task To This Custom<br>View                                                                                                    |  |
|                                                                                                    | General Det                                                                                                | General Details                                                                                                    |                                                                      |                                                                                                    | Refresh<br>Help                                                                                                    |  |
|                                                                                                    | The system                                                                                                 | cannot find the file specified.                                                                                                    |                                                                      | Eve                                                                                                    | nt 7000, Service Control Mana A<br>Event Properties                                                                                                    |  |

روی Event Log Online کلیک کنید.

| The Nero BackItU<br>The system canno  | o Scheduler 4.0 service failed<br>t find the file specified. | to start due to the | following error:      |   |
|---------------------------------------|--------------------------------------------------------------|---------------------|-----------------------|---|
| Log Na <u>m</u> e:<br><u>S</u> ource: | System<br>Service Control Manager                            | Logge <u>d</u> :    | 4/20/2010 11:44:22 PM | • |
| <u>E</u> vent ID:                     | 7000<br>Error                                                | Task Category:      | None                  |   |
| User:                                 | N/A                                                          | Computer:           | reza-PC               |   |
| <br>OpCode:                           | Info                                                         |                     |                       |   |
| More Information:                     | Event Log Online Help                                        |                     |                       |   |
|                                       |                                                              |                     |                       |   |

روى Yes كليك كنيد.

| vent Viewer will send the followin | g information across the internet. Is this OK? |
|------------------------------------|------------------------------------------------|
| tem Name                           | Value                                          |
| Product Name                       | Microsoft® Windows® Operating System           |
| Product Version                    | 6.1.7600.16385                                 |
| vent ID                            | 7000                                           |
| vent Source                        | Service Control Manager                        |
| .ocale ID                          | 1033                                           |
|                                    |                                                |
|                                    | d information)                                 |

اگر به اینترنت وصل باشید صفحهٔ مربوط به این خطا در سایت TechNet متعلق به مایکروسافت (http://technet.microsoft.com)

باز میشود.

| C Form 10 7000 - Service Start Operations - Windows Internet I                                                                                                    | apilone -                                                                                                    | NAME OF TAXABLE PARTY.                                                                    | and the second second second second second second second second second second second second second second second | CO(0)                  |
|----------------------------------------------------------------------------------------------------|----------------------------------------------------------------------------------------------------|-------------------------------------------------------------------------------------------|----------------------------------------------------------------------------------------------------|------------------------|
| N http://technol.microsoft.com/an-us/library/20                                                                                                    | MERENWS20 aver                                                                                               |                                                                                           | • 2 4 × 3 14                                                                                                    | p •                    |
| File Edit View Pavorites Tools Help                                                                                                    |                                                                                                    |                                                                                           |                                                                                                    |                        |
| 👷 Favorites 🛛 🎪 🐑 Supported Sites • 🛞 Web Sites Safety                                                                                                    | •                                                                                                    |                                                                                           |                                                                                                    |                        |
| 35 Event 10 7000 - Service Start Operations                                                                                                    |                                                                                                    |                                                                                           | S · D · D · rep. •                                                                                               | Salety = Tools = @ = " |
|                                                                                                    |                                                                                                    |                                                                                           | United States - English + Microsoft.com                                                                          | Wekome   Sign in       |
| <i>Microsoft</i> TechNet                                                                                                    | Search Techtod with B                                                                                        | ing bing 🔯                                                                                |                                                                                                    | Real Contraction       |
|                                                                                                    |                                                                                                    |                                                                                           | ESERTER STR                                                                                                    | SKIX-                  |
| Home 2008 2003 2000 Library                                                                                                    | Forums                                                                                                    |                                                                                           | (CL                                                                                                    | assid   ScriptFree     |
| 🖕 Printer Friendly Version 🔶 Add To Favorites                                                                                                    | Send Kommunity (                                                                                             | Content                                                                                   | Click to Rate and Give Fee                                                                                       | stack www.stack        |
| Events and Brows     Active Deectory Certificate Se     Active Deectory Certificate Se     Active Deectory Rederation Se     Active Deectory Rederation Se     Active Deectory Rights Manage     Application Server | Event ID 7000 - Service S<br>Event ID 7000 -<br>Updated: January 6, 2009                                     | - Service Start Operatio                                                                  | ns                                                                                                    |                        |
| El an a subattroccura<br>Cree Operating System<br>Daptay Driver Models<br>User Plug and Play<br>Per Name Resolution Prob<br>Service Cantol Manager                                                                  | Apples To: Windows Server                                                                                    | 2008 RZ                                                                                   | also reports when services fail to start o                                                                       | ir hang while          |
| Ent's Invation/curv     Core Operating System     Display Driver Models     User Play and Play     Prer Name Resolution Prob     Service Events Loggin     Service Events Loggin                                    | Apples To: Windows Server                                                                                    | 2208 KZ<br>M) starts services and driver services. It<br>Windows Operating System         | also reports when services fail to start o                                                                       | ir hang while          |
| Ent's IndetEncativ     Core Operating System     Display Driver Models     User Plag and Play     Feer Haam Resolution Prod     Service Central Manager     Service Venets Logger     Essec Service Oper            | Apples To: Windows Server :<br>Service Control Manager (SC)<br>starting.<br>Event Details<br>Product:<br>ID: | 2008 KZ<br>M) starts services and driver services. It<br>Windows Operating System<br>7000 | also reports when services fail to start o                                                                       | ir hang while          |

اگر توضیحی درباره آن و روش حل مسئله در بانک اطلاعاتی این سایت موجود باشد به نمایش در میآید.□